## **PROCÉDURE DE CONNEXION A VOTRE COMPTE**

| Rouen 💱                                                        | Accueil | Boutique Piscines             | Boutique Patinoire | Contactez-nous                                                          | Mon espace personnel                         | Se connecter |
|----------------------------------------------------------------|---------|-------------------------------|--------------------|-------------------------------------------------------------------------|----------------------------------------------|--------------|
|                                                                |         | The second second             |                    |                                                                         |                                              |              |
| La bouttique   Achetez vos entrées, rechargez vos abonnements. | ances   |                               |                    | Ion compte<br>ccédez à votre con<br>formations personr<br>is E-Billets. | npte pour gérer vos<br>nelles, vos cartes et |              |
| Cliquez sur <b>réinitialiser le mot de passe</b>               |         | Votre Courrie<br>Mot de passe | e<br>Vous<br>Réli  | n'avez pas de co                                                        | mpte ?                                       |              |

Dans la boutique des piscines – patinoire : Cliquez sur se connecter

Indiquez l'adresse mail fournie lors de votre inscription 2021-2022 (Appeler la piscine où se trouvait votre enfant pour avoir cette information si nécessaire) puis cliquez sur <u>Réinitialiser</u> <u>le mot de passe.</u>

| Votre Courriel                      |  |
|-------------------------------------|--|
|                                     |  |
| Retour à la page d'authentification |  |
| Réinitialiser le mot de passe       |  |

Consulter votre boite mail et <u>suivez le lien</u> vous permettant d'accéder à votre compte et créer votre mot de passe.

Vous pouvez désormais accéder à votre compte.